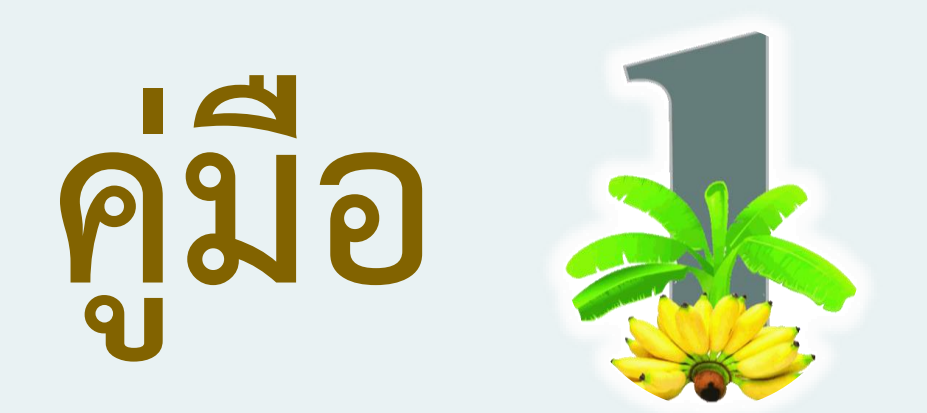

# ระบบฐานข้อมูลชมรมและสมาชิก

# TO BE NUMBER ONE จังหวัดกำแพงเพชร

#### คำนำ

เนื่องจากที่ผ่านมาการจัดเก็บข้อมูลชมรม และสมาชิกทูบีนัมเบอร์วันจัดเก็บในรูปแบบของกระดาษ ทำให้เกิดปัญหาในการจัดเก็บรวบรวม และสืบค้นข้อมูล ดังนั้นจังหวัดจึงได้มีนโยบายการพัฒนาระบบฐานข้อมูล ชมรมและสมาชิกทูบีนัมเบอร์วัน โดยมีวัตถุประสงค์เพื่อให้สามารถจัดเก็บ ปรับปรุงแก้ไขข้อมูลได้อย่างครบถ้วน ถูกต้อง ทันเวลา และสืบค้นข้อมูลได้อย่างสะดวก รวดเร็ว โดยสมาชิกและผู้เกี่ยวข้องสามารถใช้ประโยชน์จาก ข้อมูลได้โดยสามารถเข้าถึงได้ทุกที่ทุกเวลาผ่านทางอินเตอร์เน็ต

# สารบัญ

| ขั้นตอนการลงทะเบียนชมรม และลงทะเบียนสมาชิกทูบีนัมเบอร์วัน | 1  |
|-----------------------------------------------------------|----|
| ขอสิทธิ์เป็นแอดมิน และตรวจสอบรายชื่อทะเบียน Admin         | 3  |
| การลงทะเบียนชมรมทูบีนัมเบอร์วัน                           | 4  |
| จัดการแก้ไขข้อมูลชมรมที่ตนเองสร้าง                        | 6  |
| หน้า Dashboard สรุปข้อมูล                                 | 7  |
| การลงทะเบียนสมาชิกทูบีนัมเบอร์วัน                         | 9  |
| แก้ไขข้อมูลส่วนตัวของสมาชิก                               | 10 |

# ขั้นตอนการลงทะเบียนชมรม และลงทะเบียนสมาชิกทูบีนัมเบอร์วัน

 ส่งรายชื่อ admin หรือชื่อผู้รับผิดชอบชมรมนั้นๆ มาให้ทางผู้รับผิดชอบงานทูบีนัมเบอร์วันสำนักงาน สาธารณสุขจังหวัดกำแพงเพชร

2. เปิดเว็บไซต์ทูบีนัมเบอร์วันกำแพงเพชร URL : https://mis.kpo.go.th/tobekpp/

 ตรวจสอบรายชื่อแอดมินทางหน้าเว็บทูบีนัมเบอร์วันกำแพงเพชร ภายใน 24 ชั่วโมง หากตรวจสอบแล้วไม่มี ชื่อ กรุณาติดต่อแอดมินเว็บไซต์

4. เมื่อตรวจสอบแล้วมีรายชื่อ ให้ทำการ Login เข้าสู่ระบบได้ที่เมนู ทะเบียนชมรมทูบีนัมเบอร์วัน

- 5. ทำการลงทะเบียนชมรม และกรอกข้อมูลให้ครบถ้วน
- 6. แก้ไขข้อมูลส่วนตัว ที่ปุ่มชื่อตนเองเพื่อระบุชมรมที่ตนอยู่ และข้อมูลอื่นๆเพิ่มเติม

 แจ้งสมาชิกในชมรมของท่านให้ทำการลงทะเบียนสมาชิกที่เว็บไซต์ทูบีนัมเบอร์วันกำแพงเพชรได้ที่เมนู ลงทะเบียนสมาชิกทูบีนัมเบอร์วัน

8. สมาชิกลงทะเบียน และกรอกข้อมูลให้ครบถ้วน

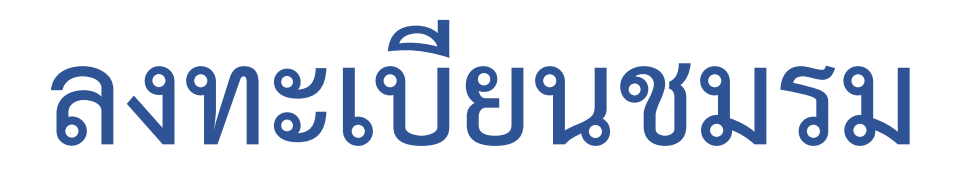

 ติดต่อขอสิทธิ์เป็นแอดมินกับทางสำนักงานสาธารณสุขจังหวัดกำแพงเพชรเรียบร้อยแล้ว จากนั้นเปิดหน้า URL สำหรับเข้าเว็บไซต์ https://mis.kpo.go.th/tobekpp/ ตรวจสอบว่ามีชื่อในทะเบียน Admin หรือไม่ หากยังไม่มี รายชื่อให้ติดต่อสำนักงานสาธารณสุขจังหวัดกำแพงเพชร

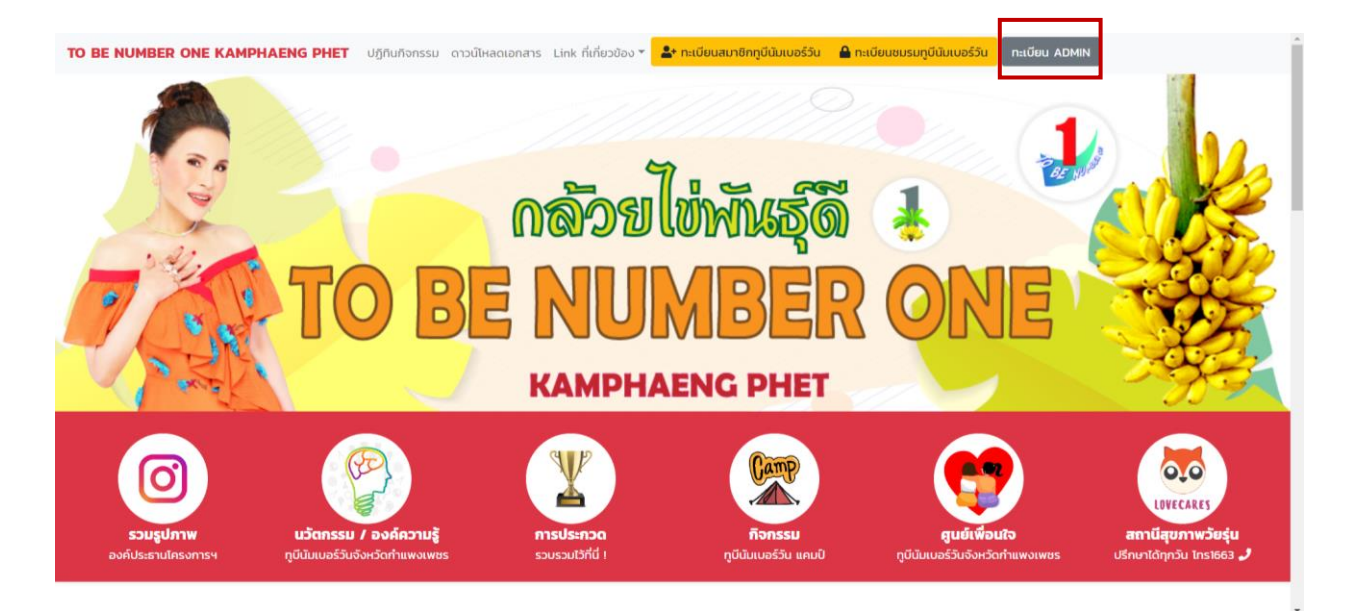

#### 2. กรณีมีรายชื่อในทะเบียน Admin แล้ว จากนั้น Login เข้าสู่ระบบที่ปุ่ม ทะเบียนชมรมทูบีนัมเบอร์วัน

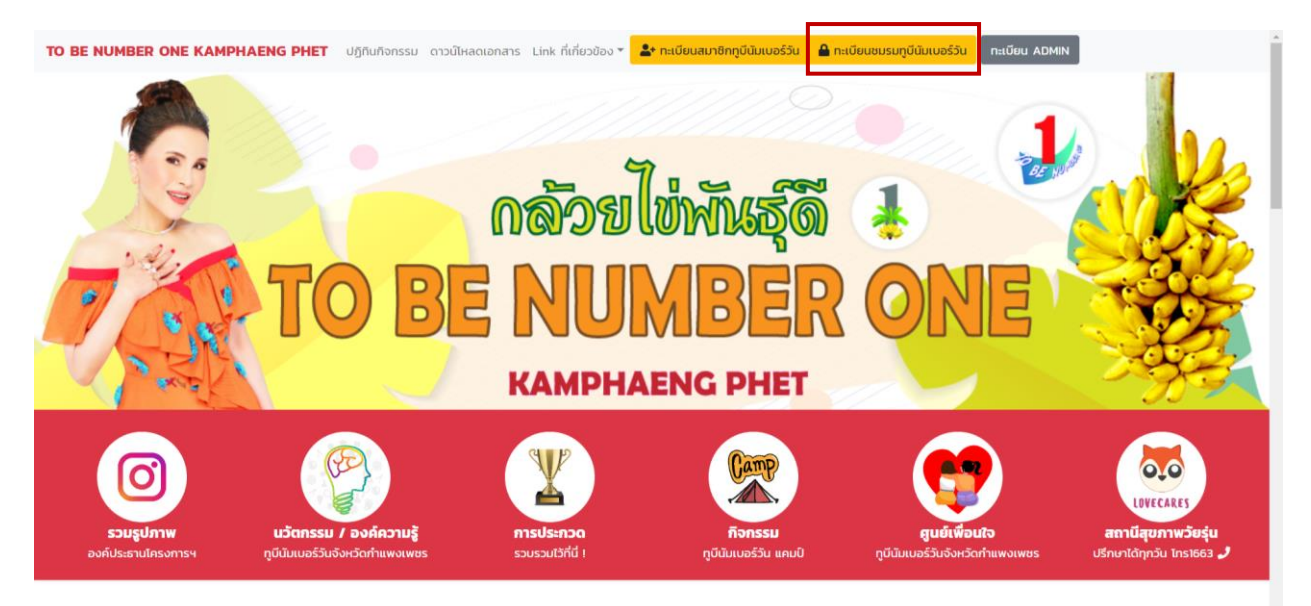

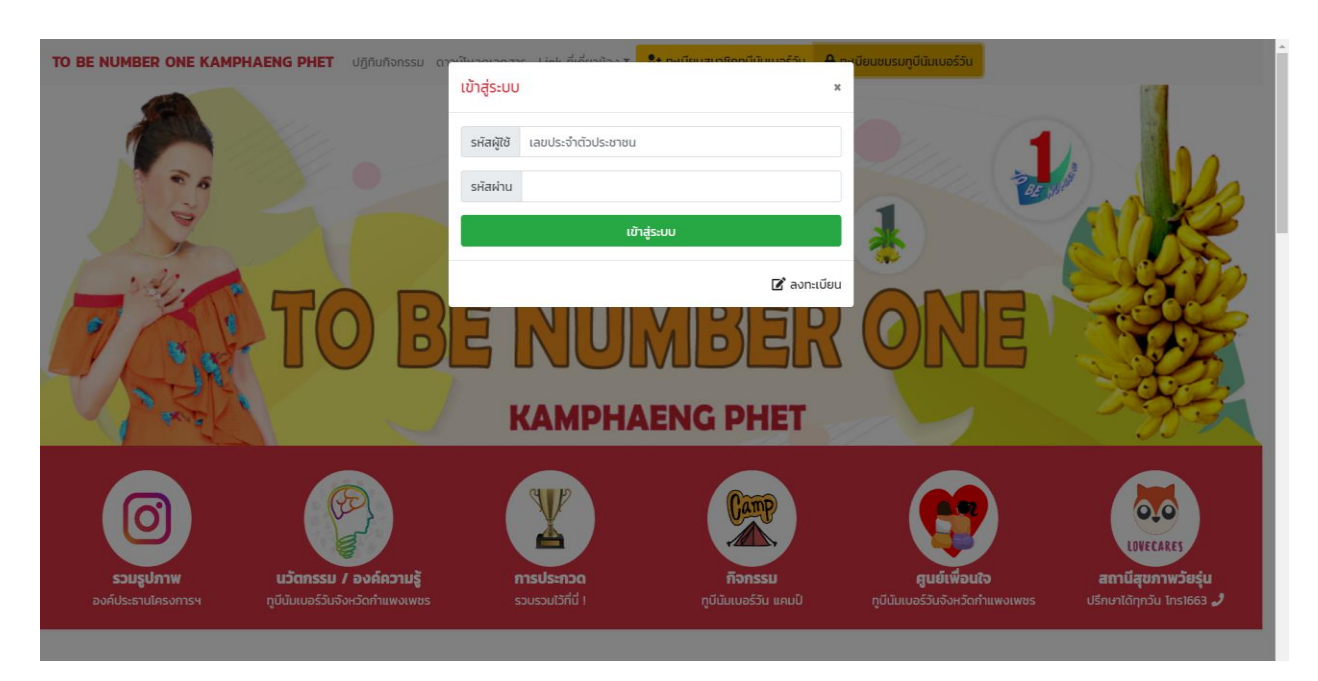

ใส่ Username และ Password ที่ลงทะเบียนขอสิทธิ์เป็นแอดมินกับทาง สสจ.

3. คลิกที่ปุ่มลงทะเบียนชมรม จากนั้นทำการลงทะเบียนและกรอกข้อมูลให้ครบถ้วน

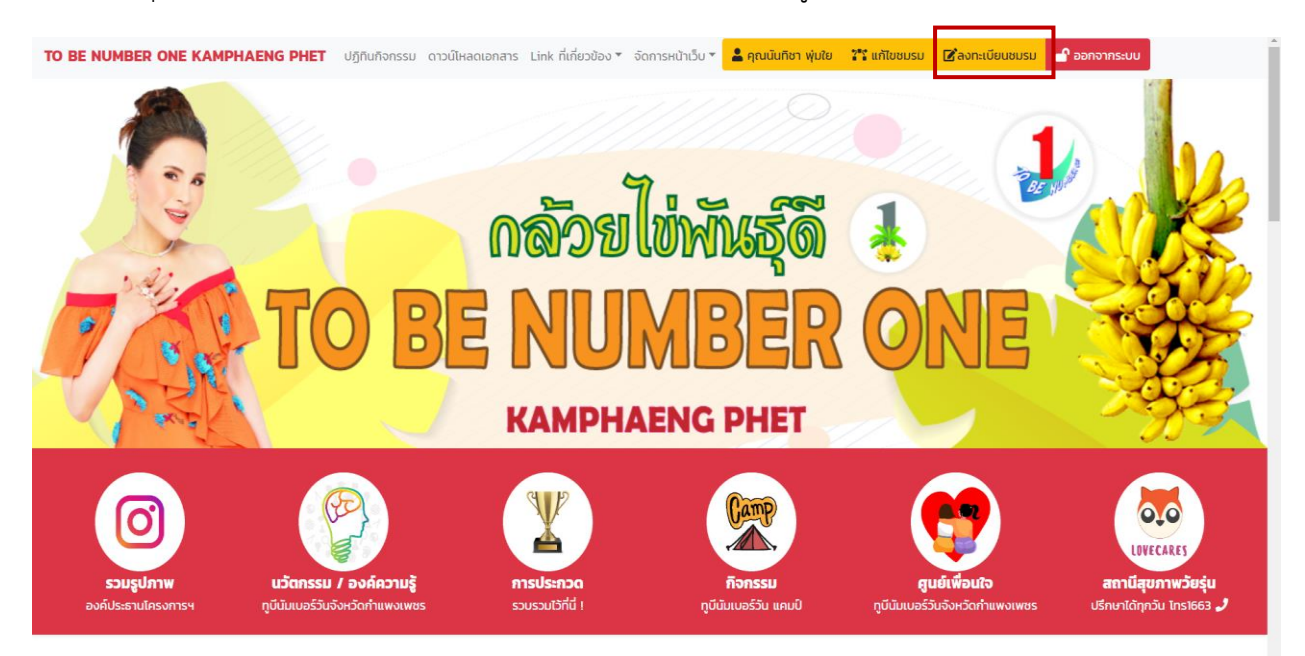

หากต้องการลงทะเบียนชมรมเพิ่มอีก คลิกที่ปุ่มเพิ่มชมรม ดังรูปภาพด้านล่าง

|                                       |                                           |                                                               | 😂 กลับสู่หน้า TO BE NUMBER C | NE KAMPHAENG PHET |  |  |  |  |  |  |  |
|---------------------------------------|-------------------------------------------|---------------------------------------------------------------|------------------------------|-------------------|--|--|--|--|--|--|--|
| 😭 กลับสู่หน้าหลัก                     |                                           | 🚯 ลงทะเบียนชมรมทูบีนัมเบอ                                     | ร์วัน จังหวัดกำแพงเพชร       |                   |  |  |  |  |  |  |  |
| 🗣 องกะเมียนสมาชิกกมีเป็นและ์วัน       | 1. ประเภทชมรม                             |                                                               |                              |                   |  |  |  |  |  |  |  |
| <ul> <li>แก้ไขข้อมูลสมาชิก</li> </ul> | < เลือกประเภทชมรม>                        |                                                               |                              | •                 |  |  |  |  |  |  |  |
| 🛆 เพิ่มชมรม                           | 2. ข้อมูลชมรม                             |                                                               |                              |                   |  |  |  |  |  |  |  |
| 🐮 ข้อมูลชมรมของฉัน                    | ชื่อชมรม :                                |                                                               |                              |                   |  |  |  |  |  |  |  |
| 🏝 ข้อมูลสมาชิกทูบีนัมเบอร์วันทั้งหมด  |                                           |                                                               |                              |                   |  |  |  |  |  |  |  |
| 🛢 ข้อมูลชมรมทูบีนัมเบอร์วันทั้งหมด    | สภาพปัณหาในพื้นที่:                       |                                                               |                              |                   |  |  |  |  |  |  |  |
| 🗠 Dashboard                           | (เช่น การใช้สารเสพติดในเยาวชน/เด็กติดเกมส | (เช่น การใช้สารเลพติดในเยาวชน/เด็กดิดเทมล์/ท้องก่อนวัยอันควร) |                              |                   |  |  |  |  |  |  |  |
|                                       |                                           |                                                               |                              |                   |  |  |  |  |  |  |  |
|                                       |                                           |                                                               |                              |                   |  |  |  |  |  |  |  |
|                                       | ที่อยู่ ที่สามารถติดต่อได้ของชมรม         |                                                               |                              |                   |  |  |  |  |  |  |  |
|                                       | ชื่อที่อยู่:                              |                                                               |                              |                   |  |  |  |  |  |  |  |
|                                       |                                           |                                                               |                              |                   |  |  |  |  |  |  |  |
|                                       | บ้านเลขที่: หมู่:                         | ชอย:                                                          | ถนนะ                         |                   |  |  |  |  |  |  |  |
|                                       |                                           |                                                               |                              |                   |  |  |  |  |  |  |  |
|                                       | ตาบล/แขวง:                                | อาเภอ:                                                        | จงหวัด:                      |                   |  |  |  |  |  |  |  |

 เมื่อสร้างชมรมแล้วต้องเข้าไปแก้ไขข้อมูลตนเอง เพื่อระบุว่าตนอยู่ชมรมนั้นๆ คลิกที่ปุ่มแก้ไขข้อมูลสมาชิก หรือ เข้าสู่ระบบจากนั้นคลิกที่ชื่อตนเองในหน้าหลัก

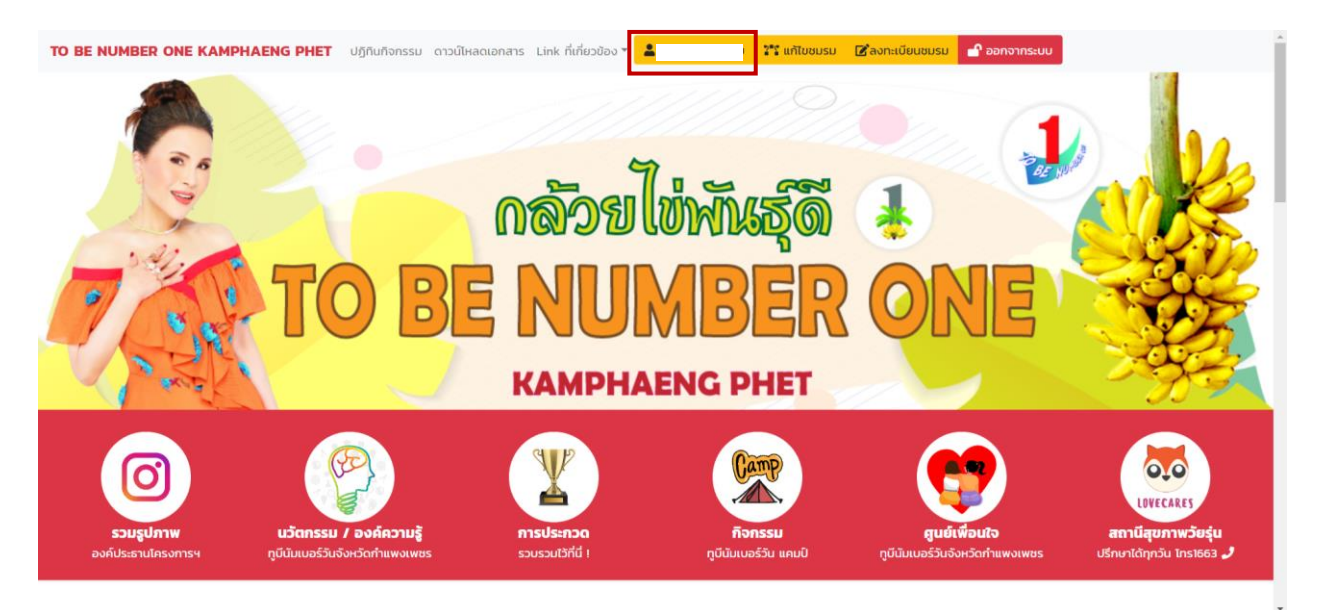

| <ul> <li>กลับสู่หน้าหลัก</li> <li>ลงกะเบียนสมาชิกกูบ์นับเบอร์วัน</li> <li>แก้เของมูลสมาชิก</li> <li>เพิ่มขบรม</li> <li>แก้ไขข้อมูลสมาชิกกั้งหมด</li> <li>แก้ไขข้อมูลชมรมทั้งหมด</li> </ul>                       | ทูบีนัมเบอร์วัน                                                  | ของฉัน                                                                                                    |                                                                         |                     |                    |     |   |                              |                                         |                    | 🖹 ส่งอล                    | on Excel         |
|----------------------------------------------------------------------------------------------------|------------------------------------------------------------------|----------------------------------------------------------------------------------------------------|-------------------------------------------------------------------------|---------------------|--------------------|-----|---|------------------------------|-----------------------------------------|--------------------|----------------------------|------------------|
| <ul> <li>▲ ลงกะเบียนสมายิกฎบีนัมเบอร์วัน</li> <li>▲ แก้ไขข้อมูลสมายิก</li> <li>▲ แก้ไขข้อมูลสมายิกทั้งหมด</li> <li>▲ แก้ไขข้อมูลสมระทั้งหมด</li> <li>■ แก้ไขข้อมูลสมระทั้งหมด</li> </ul>                         |                                                                  |                                                                                                    |                                                                         |                     |                    |     |   |                              |                                         |                    |                            |                  |
| <ul> <li>เพิ่มขมรม</li> <li>แก้ไขข้อมูลสมาชิกทั้งหมด</li> <li>แก้ไขข้อมูลชมรมทั้งหมด</li> </ul>                                                                                                    |                                                                  |                                                                                                    |                                                                         |                     |                    |     |   |                              |                                         |                    |                            |                  |
| <ul> <li>ใช้อนูลขมรมของจีน</li> <li>ป้อมูลสมาชิกฎบีนัมเบอร์วันทั้งหมด</li> <li>ข้อมูลขมรมกูบีนัมเบอร์วันทั้งหมด</li> <li>ข้อมูลขนรมกูบีนัมเบอร์วันทั้งหมด</li> <li>กะเบียน ADMIN</li> <li>2 Dashboard</li> </ul> | ประเภทชมรม           รังหรือ TO<br>BE NUMBER<br>ONE<br>กำแพงเพชร | ชื่อชมรม<br>ปัจจุบัน<br>สถานการณ์<br>ปัณหายา<br>เสพติด<br>จังหวัด<br>กำแพงเพชร<br>ยังไปปรากฏ<br>ร่ามีแหล่ง | สภาพปัณหา<br>ในพื้นที่<br>สำนักงาน<br>สาธารณสุข<br>จังหวัด<br>กำแพงเพชร | ชื่อ<br>ที่<br>อยู่ | บ้าน<br>เลข<br>ที่ | нų́ | - | <mark>ถนน</mark><br>หนองปลิง | <b>ต่าบล/แขวง</b><br>เมือง<br>กำแพงเพชร | อำเภอ<br>กำแพงเพชร | จังหวัด<br>055 -<br>705191 | បេទទីI<br>http:/ |

5. หากต้องการจัดการแก้ไขข้อมูลชมรมที่ลงทะเบียนไว้ คลิกที่ปุ่มข้อมูลชมรมของฉัน

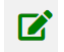

## = แก้ไขข้อมูลชมรมนั้นๆ

6. หากต้องการลงทะเบียนสมาชิกให้ผู้อื่น คลิกที่ปุ่มลงทะเบียนสมาชิกทูบีนัมเบอร์วัน

|                                      |                           |           |                                       | 📿 กลับสู่หน้า TO BE NUI               | MBER ONE KAMPHAENG PH |
|--------------------------------------|---------------------------|-----------|---------------------------------------|---------------------------------------|-----------------------|
| 希 กลับสู่หน้าหลัก                    |                           |           | 🏝 ลงทะเบียนสมาชิกทูบีนัมเบ            | อร์วัน จังหวัดกำแพงเพชร               |                       |
|                                      | 1. ข้อมูลทั่วไป           |           |                                       |                                       |                       |
| * ลงทะเบียนสมาชิกทูบินัมเบอร์วัน     | เลอบตรบระจาตวบระชา        | ou:       |                                       |                                       |                       |
| 💄 แก้ไขข้อมูลสมาชิก                  |                           |           |                                       |                                       |                       |
| 🙆 เพิ่มชมรม                          | Password:                 |           |                                       |                                       |                       |
| 🚏 ข้อมูลชมรมของฉัน                   |                           |           |                                       |                                       |                       |
| 🛎 ข้อมูลสมาชิกทูบีนัมเบอร์วันทั้งหมด | คำนำหน้า:                 | ชื่อจริง: |                                       | นามสกุล:                              |                       |
| 🛢 ข้อมูลชมรมทูบีนัมเบอร์วันทั้งหมด   |                           |           |                                       |                                       |                       |
| 🗠 Dashboard                          | เพศ: 🔿 ชาย 🕓 ษณิง         |           |                                       |                                       |                       |
|                                      | วัน/เดือน/ปี เกิด:        |           |                                       | สัญชาติ:                              |                       |
|                                      | mm/dd/yyyy                |           |                                       |                                       |                       |
|                                      | ที่อยู่ตามทะเบียนบ้าน     |           |                                       |                                       |                       |
|                                      | บ้านเลขที่:               | нų        | 000:                                  | nuu:                                  |                       |
|                                      |                           |           |                                       |                                       |                       |
|                                      | จังหวัด:                  |           | อำเภอ:                                | ต่ำมล/แขวง:                           |                       |
|                                      | - กรุณาเลือกจังหวัด       | -         | <ul> <li>กรุณาเลือกอำเภอ -</li> </ul> | <ul> <li>กรุณาเลือกต่ำบล -</li> </ul> | *                     |
|                                      | ที่อยู่ปัจจนับที่สามารถติ | orială    |                                       |                                       |                       |
|                                      |                           | 1         |                                       |                                       |                       |

|                                               |                   |         |         |               |            |                   |                         | 0                   | 😂 กลับสู่หน่ | în to be | NUMBER ON                 |                  | NG PHI  |
|-----------------------------------------------|-------------------|---------|---------|---------------|------------|-------------------|-------------------------|---------------------|--------------|----------|---------------------------|------------------|---------|
| ลัก M                                         | y Dashboard       |         | _       |               |            |                   |                         |                     |              |          |                           |                  |         |
| inภูบีนัมเบอร์วัน<br>ก<br>เป็มเบอร์วันทั้งหมด | <b>ร</b> ำนวนชมรม | 221 ช   | มรม     | <b>ຈຳ</b> ແວເ | นศูนย์เพื่ | <b>48</b><br>อนใจ | ศูนย์                   | <b>จำ</b> นวนสมาชิก | 4526         | AU       | <b>อ</b><br>จำนวนแอดมี    | <b>1</b> 8<br>iu | 31 AL   |
| มเบอร์วันทั้งหมด<br><b>ก</b> า                | ารบันทึกข้อมูลประ | ุภทชมรม | TO BE N | IUMBER        | ONE        |                   |                         |                     |              |          |                           | 🖪 ส่งอ           | ian Exc |
|                                               | # อำเภอ           | sou     | จังหวัด | อำเภอ         | สุทคท      | สถานศึกษา         | <mark>อาชีวศึกษา</mark> | สถานประกอบการ       | สถานพินิจ    | เรือนจำ  | <mark>ຄຸ</mark> ມປຣະພາດຕິ | ศูนย์เพื่อนใจ    | สมาชิ   |
|                                               | 1 คลองลาน         | 63      | o       | 1             | 42         | 19                | o                       | 1                   | o            | o        | 0                         | 5                | 287     |
|                                               | 2 บึงสามัคคี      | 48      | 0       | 1             | 44         | 2                 | 0                       | 1                   | 0            | 0        | 0                         | 8                | 9       |
|                                               | 3 ไกสัมพีนคร      | 38      | 0       | 2             | 36         | 0                 | 0                       | 0                   | 0            | 0        | 0                         | 18               | 363     |
|                                               | 4 กรายทองวัฒนา    | 22      | 0       | 1             | 21         | o                 | 0                       | o                   | 0            | 0        | 0                         | 9                | 163     |
|                                               | 5 ลานกระบือ       | 15      | 0       | 1             | 14         | 0                 | 0                       | 0                   | 0            | 0        | 0                         | 0                | 658     |
|                                               | 6 เมืองกำแพงเพช   | rs 12   | 1       | 1             | 2          | 2                 | 1                       | 3                   | 0            | 1        | 1                         | 6                | 347     |
|                                               | 7 ไทรงาม          | 9       | 0       | 1             | 6          | 2                 | 0                       | 0                   | 0            | 0        | 0                         | 0                | 32      |
|                                               | 8 คลองขลุง        | 5       | 0       | 1             | з          | 1                 | 0                       | 0                   | 0            | 0        | o                         | 0                | 80      |

7. หน้าสรุป Dashboard หากต้องการดูสรุปข้อมูล รายงานข้อมูลสมาชิก และข้อมูลชมรม คลิกที่ปุ่ม ดังรูป

ช่องค้นหา สามารถค้นได้จากคีย์เวิร์ดที่ท่านต้องการ เช่น หากต้องการดูชมรมทั้งหมดในอำเภอของท่าน ให้ท่าน พิมพ์ชื่ออำเภอที่ท่านต้องการค้นในช่องค้นหา

|                                                                            |                |                                   |                                          |                                                                                                    |                                               |            |    |     | ្រ ្ | าลับสู่หน้า TO I | BE NUMBER O        | NE KAMPHA | ENG PHET 🧯 |
|----------------------------------------------------------------------------|----------------|-----------------------------------|------------------------------------------|----------------------------------------------------------------------------------------------------|-----------------------------------------------|------------|----|-----|------|------------------|--------------------|-----------|------------|
| 🛠 กลับสู่หน้าหลัก                                                          | S n:           | เบียนชมรเ                         | มทูบีนัมเบอร์วั                          | น จังหวัดกำ                                                                                                    | แพงเพชร                                       |            |    |     |      |                  |                    |           |            |
| ♣ ลงทะเบียนสมาชิกภูบีนัมเบอร์วัน ▲ แก้ไขข้อมูลสมาชิก                       | ค้นหา<br>Searc | h.,                               |                                          |                                                                                                    |                                               |            |    |     |      |                  |                    |           |            |
| 🛎 ข้อมูลสมาชิกทูบีนัมเบอร์วันทั้งหมด<br>🛢 ข้อมูลชมรมทูบีนัมเบอร์วันทั้งหมด | "              | ประเภท<br>ชมรม                    | ชื่อชมรม                                 | สภาพปัญหา<br>ในพื้นที่                                                                                                    | ชื่อที่อยู่                                   | บ้านเลขที่ | нц | ชอย | ถนน  | ต่ำบล/แขวง       | อำเภอ              | จังหวัด   | เบอร์ไทร   |
| ີ ຖະເບີຍu ADMIN<br>Le Dashboard                                            | 1              | จังหรัด TD<br>BE<br>NUMBER<br>ONE | จังหวัด TO BE<br>NUMBER ONE<br>ทำแพงเพชร | ปัจจุบัน<br>ลถามการณ์<br>ปัณหายาเลพ<br>ดีดจึงหวัด<br>ทำแพงเพยง<br>ยังไม่ปรากฏ<br>ว่ามีแหล่ง<br>ผสดหรือ<br>แหล่งพักยา<br>แสงบักยา<br>แสงบักยา<br>แลงบัลมุ<br>ข้องอยู่ใน<br>บางพื้นที่ ยา<br>แลงติดที่แพร่<br>ระบาดเป็น | สำนักงาน<br>สาธารณสุข<br>จังหวัด<br>ทำแพงเพชร | -          | -  | -   | -    | หนองปลิง         | เมือง<br>ทำแพงเพชร | ทำแพงเพอร | 055 - 705  |

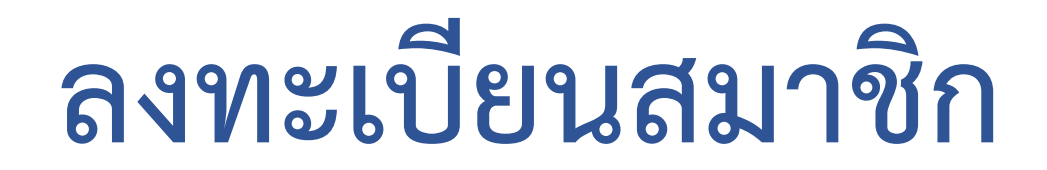

1. เปิดหน้า URL สำหรับเข้าเว็บไซต์ https://mis.kpo.go.th/tobekpp/ จากนั้นคลิกปุ่มทะเบียนสมาชิก ทูบีนัมเบอร์วัน

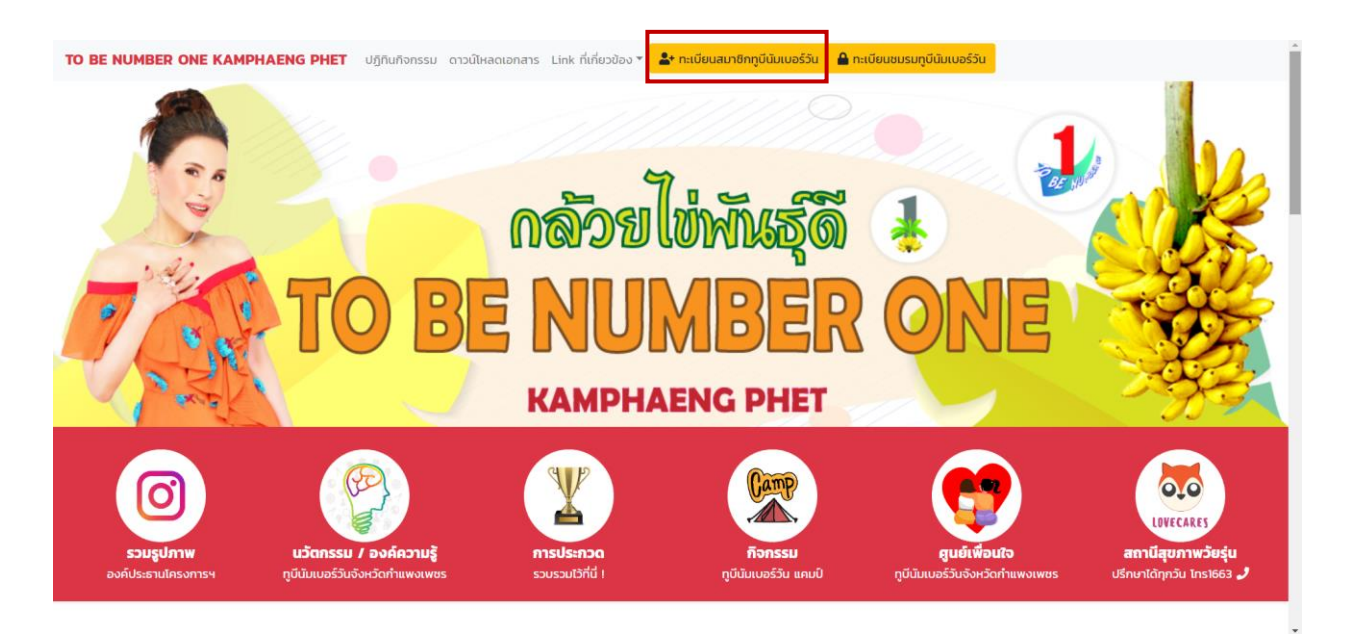

### 2. จากนั้นทำการลงทะเบียนและกรอกข้อมูลให้ครบถ้วน

|                                      |                                                 |           |                                       | 🕃 กลับสู่หน้า TO BE NUMBER ON         | ie kamphaeng p |
|--------------------------------------|-------------------------------------------------|-----------|---------------------------------------|---------------------------------------|----------------|
| 🖀 กลับสู่หน้าหลัก                    |                                                 |           | 🚢 ลงทะเบียนสมาชิกทูบีนัมเบอร์วัเ      | น จังหวัดกำแพงเพชร                    |                |
| 🗣 ลงทะเบียนสมาชิกทูบีนัมเบอร์วัน     | <b>1. ข้อมูลทั่วไป</b><br>เลขบัตรประจำตัวประชาช | U:        |                                       |                                       |                |
| 🚨 แก้ไขข้อมูลสมาชิก                  |                                                 |           |                                       |                                       |                |
| 😩 ข้อมูลสมาชิกทูบีนัมเบอร์วันทั้งหมด | Password:                                       |           |                                       |                                       |                |
| 🛢 ข้อมูลชมรมทูบีนัมเบอร์วันทั้งหมด   |                                                 |           |                                       |                                       |                |
| 🗠 Dashboard                          | คำนำหน้า:                                       | ชื่อจริง: |                                       | นามสกุล:                              |                |
|                                      |                                                 |           |                                       |                                       |                |
|                                      | เพศ: 🔍 ชาย 🔍 หญิง                               |           |                                       |                                       |                |
|                                      | วัน/เดือน/ปี เกิด:                              |           | สัญช                                  | าติ:                                  |                |
|                                      | mm/dd/yyyy                                      |           |                                       |                                       |                |
|                                      | ที่อยู่ตามทะเบียนบ้าน                           |           |                                       |                                       |                |
|                                      | บ้านเลขที่:                                     | нų́:      | ଓଡିଅ:                                 | ถนน:                                  |                |
|                                      |                                                 |           |                                       |                                       |                |
|                                      | จังหวัด:                                        |           | อำเภอ:                                | ตำบล/แขวง:                            |                |
|                                      | - กรุณาเลือกจังหวัด -                           |           | <ul> <li>กรุณาเลือกอำเภอ -</li> </ul> | <ul> <li>กรุณาเลือกต่าบล -</li> </ul> | •              |
|                                      | ที่อยู่ปัจจุบันที่สามารถติดเ                    | ต่อได้    |                                       |                                       |                |
|                                      | น้าและเที่                                      | нь        | 2001                                  | กแนะ                                  |                |

3. หากต้องการแก้ไขข้อมูลตนเอง คลิกที่ปุ่มแก้ไขข้อมูลสมาชิก

|                                      |                                                |           |                                       | 😂 กลับสู่หน้า TO BE NUMBER O          | NE KAMPHAENG PH |
|--------------------------------------|------------------------------------------------|-----------|---------------------------------------|---------------------------------------|-----------------|
| 😭 กลับสู่หน้าหลัก                    |                                                |           | 🚢 ลงทะเบียนสมาชิกทูบีนัมเบ            | อร์วัน จังหวัดกำแพงเพชร               |                 |
| ลงทะเบียนสมาชิกทูบีนัมเบอร์วัน       | <b>1. ข้อมูลทั่วไป</b><br>เลขบัตรประจำตัวประชา | BU:       |                                       |                                       |                 |
| 💄 แก้ไขข้อมูลสมาชิก                  |                                                |           |                                       |                                       |                 |
| 🛎 ข้อมูลสมาชิกทูบีนัมเบอร์วันทั้งหมด | Password:                                      |           |                                       |                                       |                 |
| 🛢 ข้อมูลชมรมทูบีนัมเบอร์วันทั้งหมด   |                                                |           |                                       |                                       |                 |
| Dashboard                            | คำนำหน้า:                                      | ชื่อจริง: |                                       | นามสกุล:                              |                 |
|                                      |                                                |           |                                       |                                       |                 |
|                                      |                                                |           |                                       |                                       |                 |
|                                      | เพศ: 🔍 ชาย 🔍 หญง<br>วัน/เดือน/ปี เกิด:         |           |                                       | สัญหาติ                               |                 |
|                                      | mm (dd/pana)                                   |           |                                       |                                       |                 |
|                                      | min/dd/yyyy                                    |           |                                       |                                       |                 |
|                                      | ที่อยู่ตามทะเบียนบ้าน                          |           |                                       |                                       |                 |
|                                      | บ้านเลขที่:                                    | нų        | 3DB:                                  | nuu:                                  |                 |
|                                      |                                                |           |                                       |                                       |                 |
|                                      | จังหวัด:                                       |           | อำเภอะ                                | ต่ำบล/แขวง:                           |                 |
|                                      | - กรุณาเลือกจังหวัด                            | -         | <ul> <li>กรุณาเลือกอำเภอ -</li> </ul> | <ul> <li>กรุณาเลือกต่ำบล -</li> </ul> |                 |
|                                      |                                                |           |                                       |                                       |                 |
|                                      | ท่อยู่ปัจจุบันที่สามารถติด                     | ດຕ່ອໄດ້   |                                       |                                       |                 |

โดยใช้ เลขบัตรประจำตัวประชาชน และรหัสผ่านที่ได้ทำการลงทะเบียนไว้ในการเข้าสู่ระบบเพื่อแก้ไขข้อมูลตนเอง

|                                      |                               |                              |                     | 📿 กลับสู่หน้า TO BE NUMBER ONE KAMPHAENG PHET |
|--------------------------------------|-------------------------------|------------------------------|---------------------|-----------------------------------------------|
|                                      |                               | เข้าสู่ระบบเพื่อแก้ไขข้อมูลส | มาชิก               | ×<br>วัดกำแพงเพชร                             |
| * ลงทะเบียนสมาชิกทูบีนัมเบอร์วัน     | 1. ข้อมูลทั่วไป               | รหัสผู้ใช้ เลขประจำตัวประช   | าชน                 |                                               |
| 🚨 แก้ไขข้อมูลสมาชิก                  | เลขบัตรประจำตัวประชาชน        |                              |                     |                                               |
| 😩 ข้อมูลสมาชิกทูบีนัมเบอร์วันทั้งหมด |                               | รหัสผ่าน                     |                     |                                               |
| 🛢 ข้อมูลชมรมทูบีนัมเบอร์วันทั้งหมด   | Password:                     |                              | เข้าสู่ระบบ         |                                               |
| 🗠 Dashboard                          |                               |                              |                     | -                                             |
|                                      | คำนำหน้า:                     | ชื่อจริง:                    |                     | นามสกุล:                                      |
|                                      |                               |                              |                     |                                               |
|                                      | เพศ: 🔍 ชาย 🔍 หญิง             |                              |                     |                                               |
|                                      | วัน/เดือน/ปี เกิด:            |                              | สัณชา               | α.                                            |
|                                      | mm/dd/yyyy                    |                              |                     |                                               |
|                                      | ที่อยู่ตามทะเบียนบ้าน         |                              |                     |                                               |
|                                      | บ้านเลขที่:                   | нų́:                         | 898:                | nuu:                                          |
|                                      |                               |                              |                     |                                               |
|                                      | จังหวัด:                      |                              | อำเภอ:              | ต่ำบล/แขวง:                                   |
|                                      | - กรุณาเลือกจังหวัด -         | ٠                            | - กรุณาเลือกอำเภอ - | <ul> <li>กรุณาเลือกต่าบล -</li> </ul>         |
|                                      | ที่อยู่ปัจจุบันที่สามารถติดต่ | อได้                         |                     |                                               |
|                                      | บ้านเลขที่:                   | HU:                          | ชอย:                | nuu:                                          |

#### ติดต่อ

ที่อยู่ : กลุ่มงานควบคุมโรคไม่ติดต่อสุขภาพจิตและยาเสพติด สำนักงานสาธารณสุขจังหวัดกำแพงเพชร ศูนย์ราชการ ต.หนองปลิง อ.เมือง จ.กำแพงเพชร 62000

เบอร์โทรศัพท์ : 055705202 ต่อ 171,147

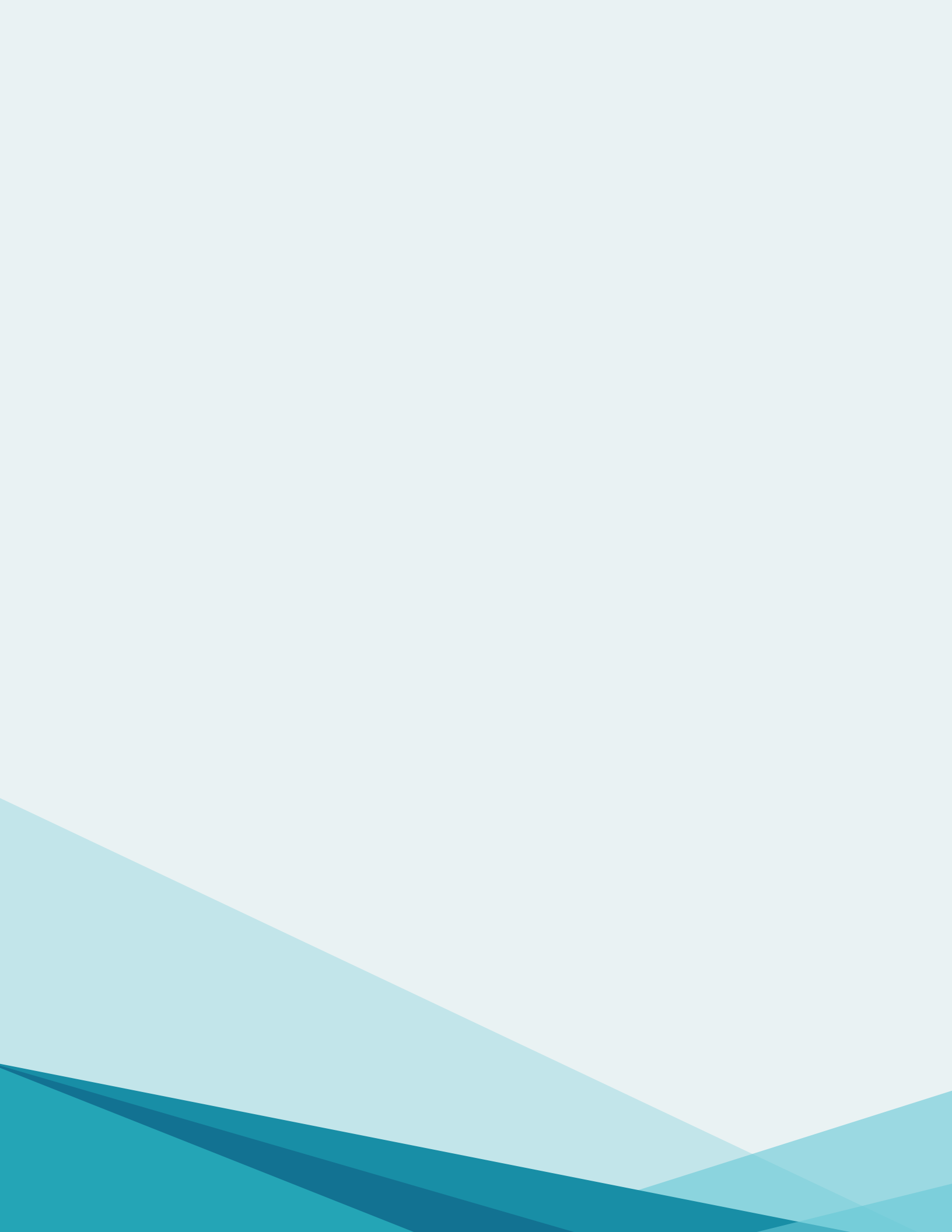